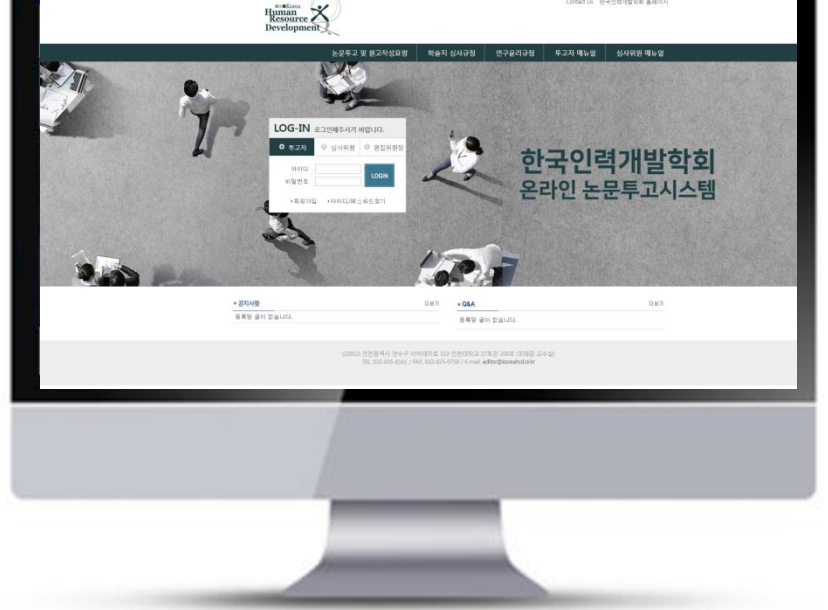

# 투고자 매뉴얼

## 온라인논문투고시스템 사용자가이드

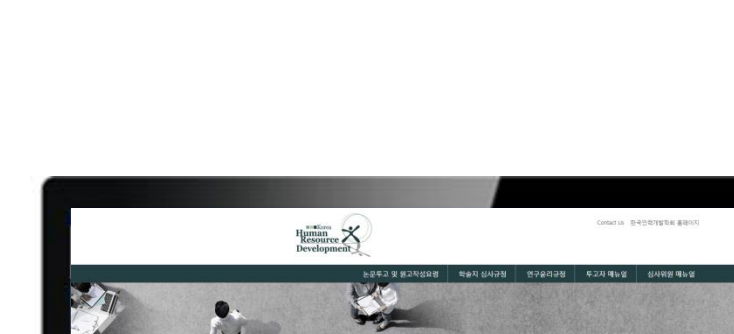

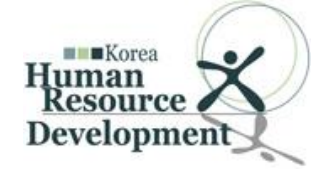

### 한국인력개발학회

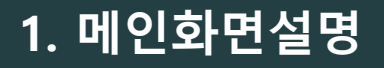

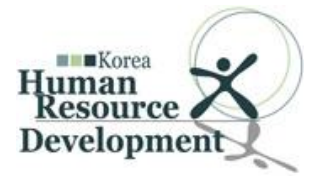

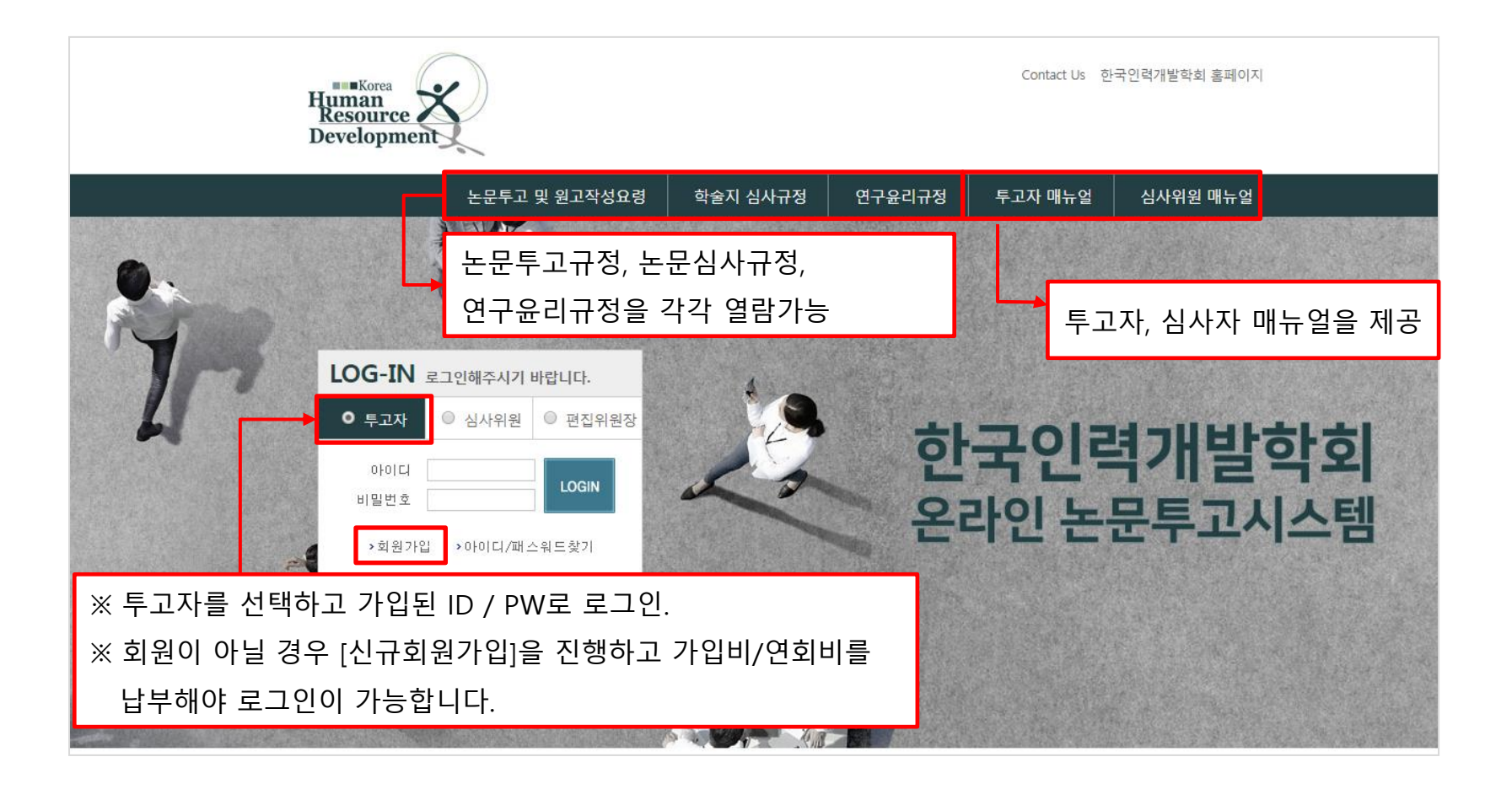

### 2. 논문투고하기 들어가기

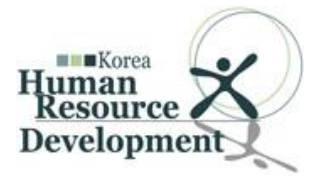

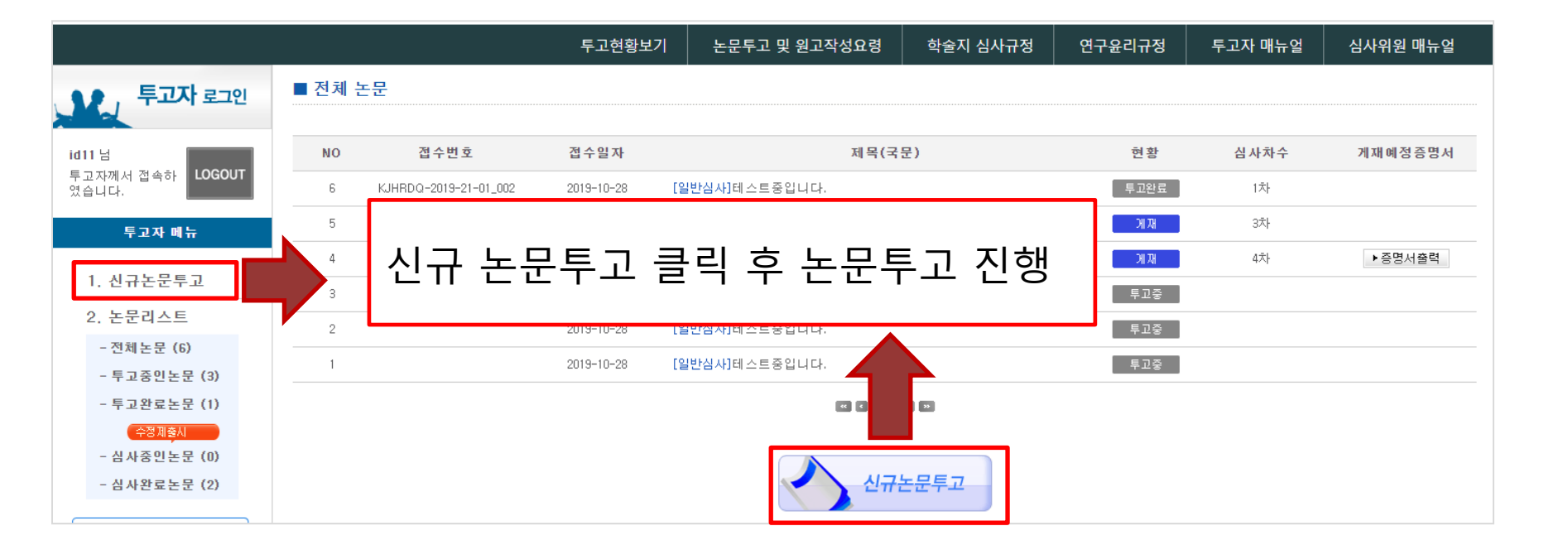

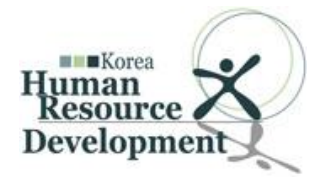

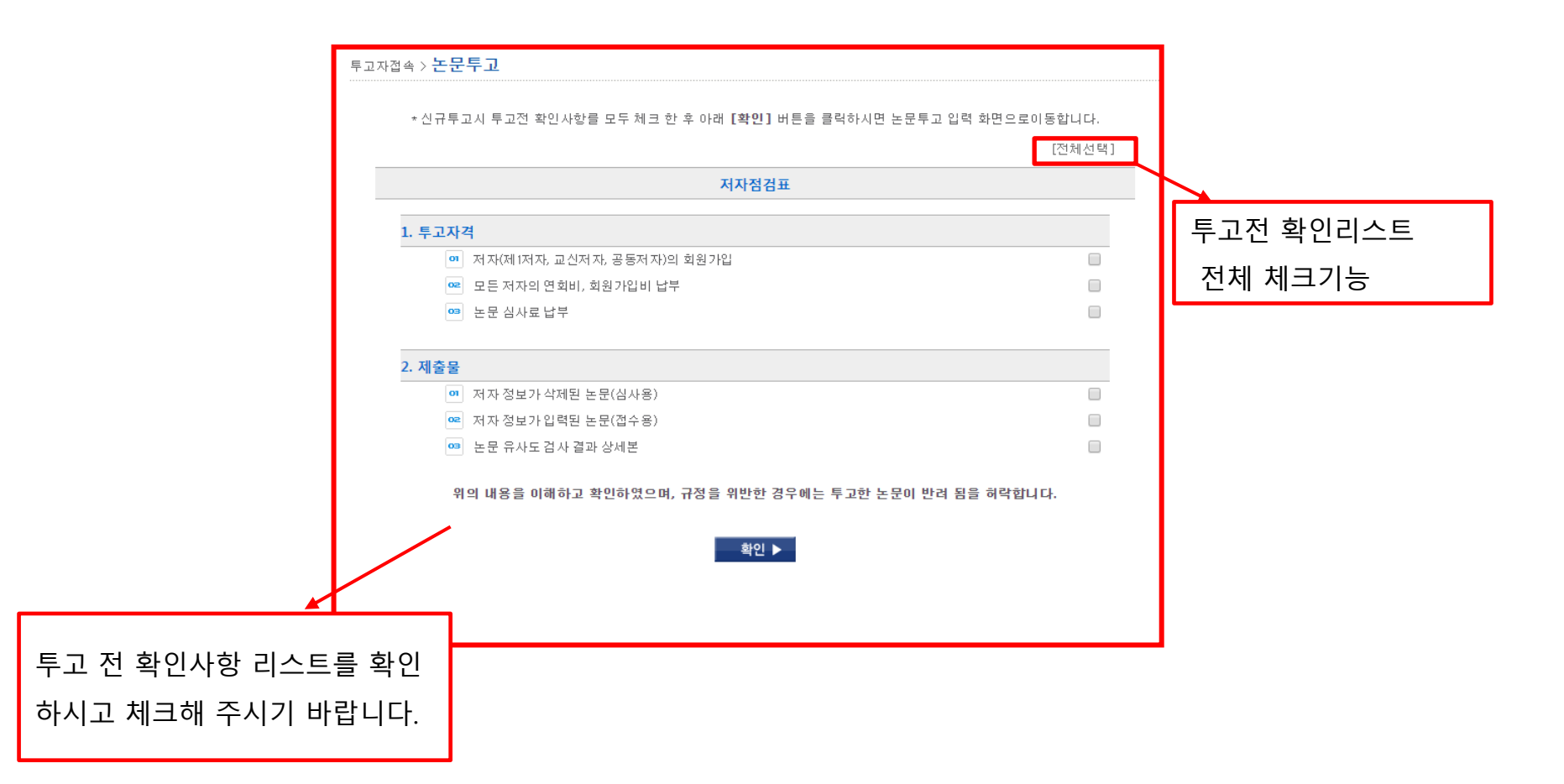

### 3-2. 논문투고하기 1단계 : 저자정보입력

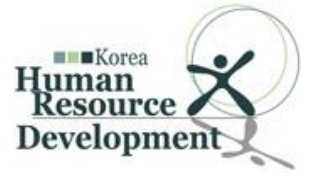

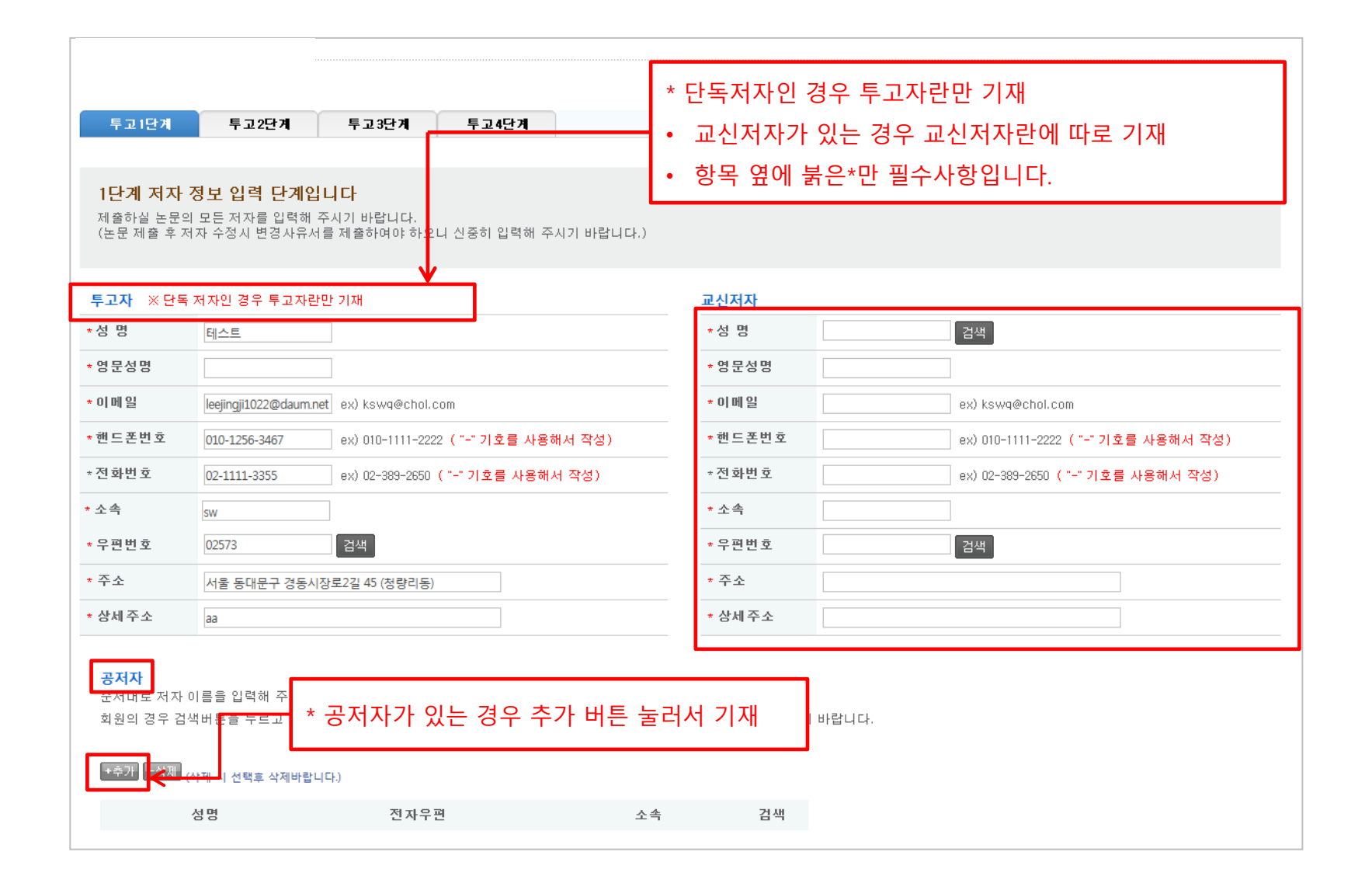

### 3-3. 논문투고하기 2단계 : 논문정보입력

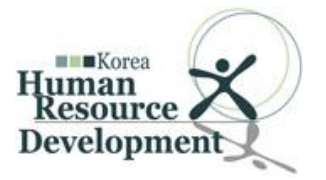

| ▶ 누고구군               | 신규                                                                                                    |
|----------------------|----------------------------------------------------------------------------------------------------|
| ▶ 제목(국문)             |                                                                                                    |
| 특수문자입력               |                                                                                                    |
| ▶ 제목(영문)             |                                                                                                    |
| 특수문자입력               |                                                                                                    |
| ▶ 제출용 논문             | 파일 전택         * 주의: 파일 정부시 기존파일은 삭제됩니다.           * 제목, 저자, 소속만을 국문과 영문으로 기재하며 주시가 바랍니다.         * hwp만 가능 (단, 외국만의 경우 doc, docx도 가능) (파일 업토드 최대 용량은 20MB입니다.)                                                                                                    |
| ▶ 심사용 논문<br>(저자정보삭제) | 파일 선택 전택된 파일 없음 *주의: 이젠 사항을 준수하지 않을 시 접수가 거부될 수 있습니다.<br>* 파일의 속성해서 지자 성명이 나오지 않도록 정보를 삭제해 주시가 바랍니다.<br>* 논문의 구성이 투고구장에 제시한 순서에 따랐는지 확인해 주시가 바랍니다.<br>* hwp만 가능 (단, 외국인의 경우 doc, docx도 가능, 파일 업로드 최대 용량은 20MB입니다.)                                                                                                    |
| ▶ 논문유사도검사            | 파일 선택         선택된 파일 없음           * 논문유사도경사 하러가기를 눌러 논문 유사도 검사를 진행하시고 결과 파일을 업로드해주시기 바랍니           * 파일 업로드 최대 용량은 20MB입니다.                                                                                                    |
| ▶ 추가파일첨부             | 파일센텍 선택된 파일 없음 · · · 문문파일의 크기가 2048를 초파하는 경우 표와 그림을 이미지 또는 PDF형식으로 저장하여 업로드 해 주기 바랍니다. 제출용 논문, 심사용논문(저자정보삭제)                                                                                                    |
| • 저작권이양 동의서          | <ul> <li>* HWP, DOC 파일 가능합니다.</li> <li>* HWP, DOC 파일 가능합니다.</li> <li>* HWP, DOC 파일 가능합니다.</li> <li>* HWP, DOC 파일 가능합니다.</li> <li>* HWP, DOC 파일 가능합니다.</li> <li>* Arx(=)는 본 논문이 같은 연구자의 저작권을 침해하지 않았음을 확인합니다.</li> <li>* Z 논문은 과거에 출판된 적이 없으며(연구원 보고서 제외), 현재 다른 학을지에 계재를 목적으로 제출되었거나 제출할 계 집이 없습니다.</li> <li>* 본 학을지의 발행인은 저자(=)나 본 학을지 발행인의 허락 없이 타인에 의해 이루어지는 저작권 침해에 대하여 이의를 제 기할 권리가 있습니다.</li> <li>* The Korean Journal of Human Resource Development Quarterlya 에 계재될 경우, 본 논문의 저작재산 권 중 공중송신권(전송권), 출판권, 복제권, 배포권 등 2차적 저작물의 행사에 관한 권리 일체의 사항을 (사)한국인력개발학회에 귀 화 이 양도합니다.</li> </ul> |
| ▶ 윤리서약서              | 저자(들)는 본 원고와 관련하여 다음과 같은 사항에 대하여 서약합니다.<br>1. 저자(들)는 『The Korean Journal of Human Resource Development Quarterly』의 연구윤리지침을 숙지하였으며, 저자(들)가<br>투고한 논문은 『The Korean Journal of Human Resource Development Quarterly』 연구윤리지침에 명시되어 있는 위반행위<br>에 해당하지 않습니다.<br>2. 저자(들)는 『The Korean Journal of Human Resource Development Quarterly』 연구윤리지침을 위반하는 경우 이에 따른 제                                                                                                    |

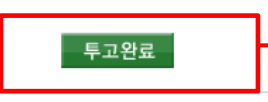

**"투고완료"** 버튼을 클릭하면 접수 완료가 됩니다. 접수 완료 후 학회 계좌정보로 심사료를 납부하시면 학회에서 확인 후 투고완료처리 상태로 변경됩니다.

#### ※ "투고완료 버튼"을 누르시면 해당정보를 수정할 수 없습니다. 다시 한번더 확인해 보신 후 클릭하시기 바랍니다.

| ▶ 투고구분          | 신규                               |
|-----------------|----------------------------------|
| ▶제목(국문)         | 테스트중입니다.                         |
| ▶제목(영문)         | test                             |
| ▶ 투고자           | id11                             |
| ▶이메일            | kiss26@kstudy.com                |
| ▶전화번호           |                                  |
| ▶핸드폰번호          | 010-1234-5678                    |
| ▶ 우편번호          | 10881                            |
| ▶주소             | 경기 파주시 회동길 230(문발동) 1            |
| ▶교신제자           | (//)                             |
| ▶제출용 논문         | 🖩 20191029141219-fc.hwp (14336)  |
| ▶심사용 논문(제자정보삭제) | 🖾 20191029141219-tp.hwp (14336)  |
| ▶ 논문유사도검사       | 🗔 20191029141219-kci.hwp (14336) |
| ▶추가파일 첨부        |                                  |

앞에서 입력하신 내용이 틀린 부분 없이 입력 되었는지 다시 한 번 확인하시기 바랍니다.

3단계 미리보기 단계입니다.

### 3-4. 논문투고하기 3단계 : 논문정보입력 확인

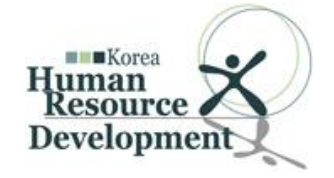

### 3-5. 논문투고하기 4단계 : 투고완료

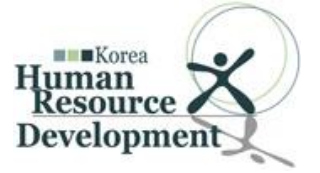

### 4단계 완료 단계입니다. 정상적으로 논문이 투고 되었습니다. 안녕하십니까? 논문이 정상적으로 투고 되었을 경우 볼 수 있는 화면입니다. 한국인력개발학회 편집위원회입니다. 투고하신 논문이 접수 처리되었습니다. 목록을 누르면 리스트페이지로 이동합니다. - 심사비: 논문 1편당 100,000원 - 심사비 입금 계좌번호 : 우리은행 1002-048-210291 \*예금주: 유기웅 ※ 심사비가 입금되어야 논문접수가 완료됩니다. 한국인력개발학회 편집위원회 E-mail : editor@koreahrd.or.kr **1** 032-835-8161 모로

### 3-6. 논문투고하기 투고완료 이메일 확인

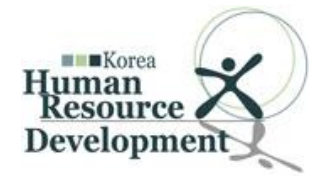

| Humman<br>Resource (사) 한국인력개발학회<br>Developmen                                                                                 |                                                                                    |
|----------------------------------------------------------------------------------------------------|------------------------------------------------------------------------------------|
| 투고자 : 님<br>논문제목 테스트중입니다.                                                                                                    | <br>투고완료 후 편집위원회에서 심사비 입금완료<br>처리 하게 되면 그림과 같이 <b>이메일로 투고 완</b><br>료 안내 메일이 발송됩니다. |
| 위와 같이 해당 논문이 정상적으로 투고되었음을 알려드립니다. 감사합니다.                                                                                      |                                                                                    |
| 2019.10.29                                                                                                    |                                                                                    |
| 논문투고 바로가기                                                                                                    |                                                                                    |
| (22012) 인천광역시 연수구 아카데미로 119 인천대학교 27호관 209호 (조태준 교수실)<br>TEL. 032-835-8161 / FAX. 032-835-0759 / E-mail. admin@koreahrd.or.kr |                                                                                    |